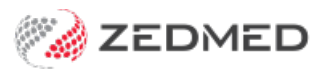

## Create a WorkCover invoice

Last Modified on 27/11/2024 8:33 am AEDT

Scenario 1 - Claims details added before creating an invoice

This process **automatically** links the details of the claim to the invoice.

- 1. Open the patient's details.
- 2. Select Add in the Payers section to open the Account Payer Selector.
- 3. Select **3**<sup>rd</sup> **Party**.
- 4. Click Select to open the Find Account Payer screen.
- 5. Search the WorkCover account payer and select from the results.
- 6. Select **Close** to save and exit.
- 7. With the added Payer displayed select Claims to open the Claim Details screen.
- 8. Select the Account Payer.
- 9. Enter the claim date and claim details Description box must have text entered.
- 10. Select Close to save and exit.
- 11. Create the invoice and select **Suppress**.

## Scenario 2 - Invoice created before adding claims details

This process **manually** links the details of the claim to an invoice that has already been created. The 3rd party still needs to be added as a Payer to create the invoice.

- 1. Open the patient's details.
- 2. Create an invoice and suppress.
- 3. To add the claim details, ensure the 3rd party is displayed as the **Payer** and select **Claims** to open the **Claim Details** screen.
- 4. Enter the claim date and claim details Description box must have text entered.
- 5. Select Link Invoice.
- 6. Select the invoice, then select Link.
- 7. Select **Close** to save and exit.